VDSL modem VR3031 Příručka uživatele

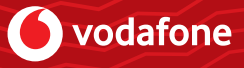

## Máte v balení všechno?

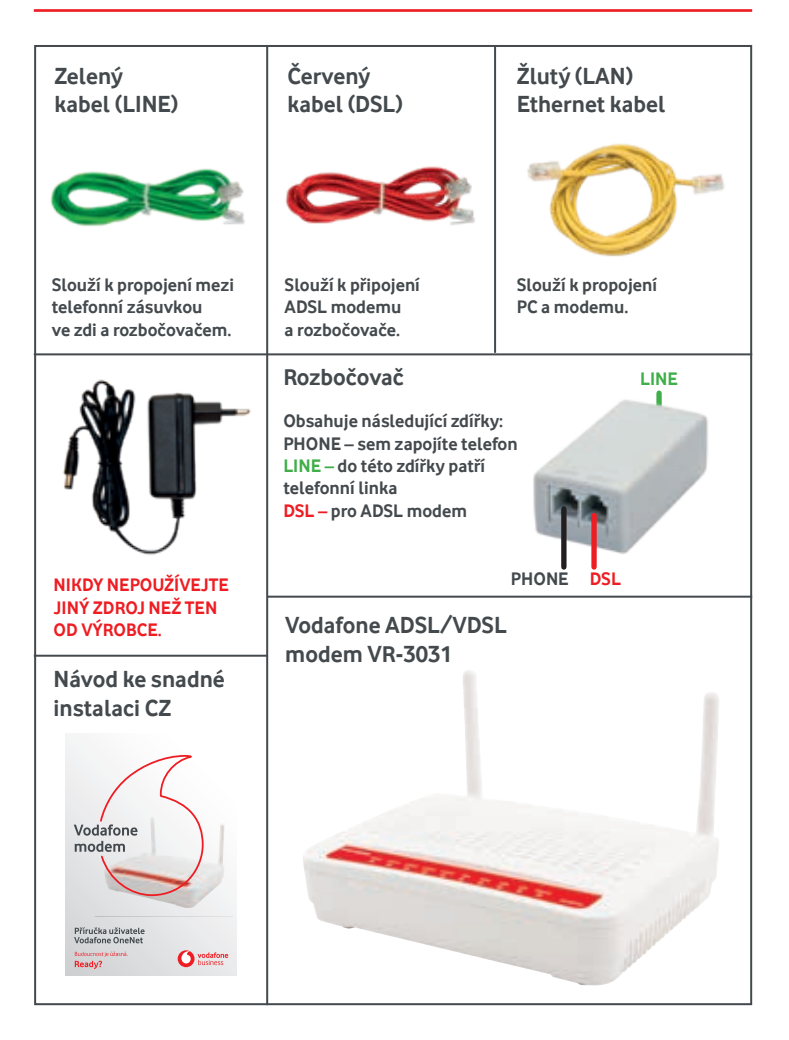

## Začněte modemem

### a) Zapojení v případě, že nepoužíváte pevnou linku

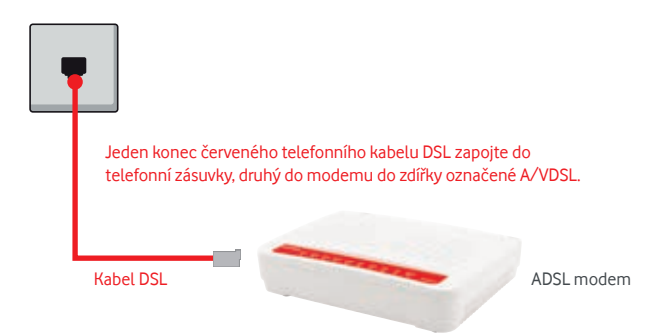

### b) Zapojení pro ty, kdo používají pevnou linku

Za rozbočovač se dá zapojit rozbočka na několik telefonních přístrojů.

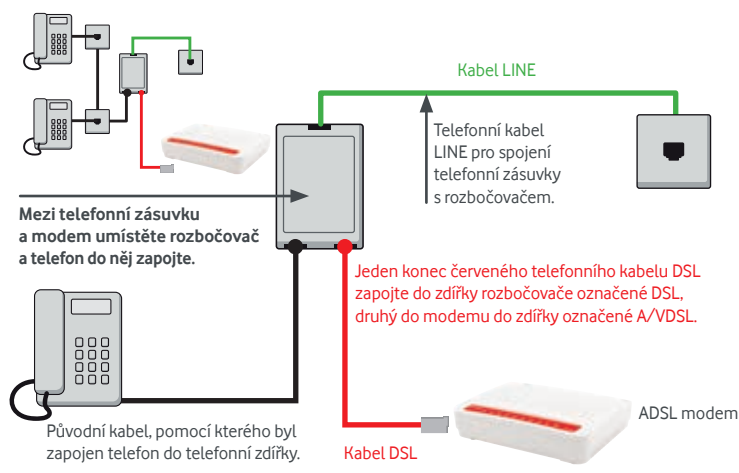

## A teď už stačí modem zapnout...

Zapněte modem tlačítkem **ON/OFF** na zadní straně modemu a dioda **POWER** začne svítit zeleně. Probíhají testy přístroje a asi půl minuty budou problikávat některé diody. Poté se rozbliká dioda DSL a asi po 2 minutách se rozsvítí. Do půl minuty se rozsvítí dioda Internet. Pokud se tak nestane, je třeba v dalším kroku nastavit jméno a heslo.

### Propojení PC a modemu

Použijte černý nebo žlutý kabel k propojení počítače a modemu. Na straně modemu zapojte kabel do zdířky označené LAN 1, 2, 3 nebo 4. Druhý kabel můžete použít pro zapojení dalšího počítače. Celkem tak můžete zapojit až čtyři počítače.

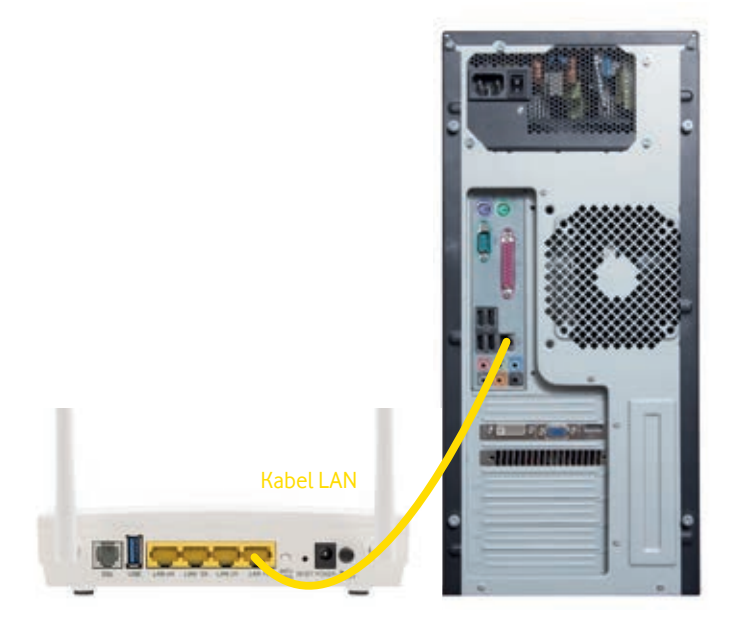

## ... a zapnout a připojit počítač

- Modem je od Vodafonu přednastavený tak, aby nebylo nutné modem nastavovat, pouze se připojíte kabelem nebo bezdrátově pomocí Wi-Fi. Jméno Wi-Fi (SSID) a heslo (WPA2-PSK) naleznete na štítku na spodní straně modemu.
- Zapněte modem tlačítkem ON/OFF na zadní straně modemu a dioda POWER začne svítit zeleně. Probíhají testy přístroje a budou problikávat některé diody. Po cca 3 minutách se rozsvítí kontrolka DSL. Po dalších cca 2 minutách se rozsvítí zeleně kontrolka Internet. Jste-li zákazníkem OneNetu, pokračujte na bod 3 pro nastavení přístupových údajů. Jinak pokračujte na stranu 8, bod 1 – nastavení Wi-Fi.

#### Nastavení přihlašovacích údajů.

Spusťte prohlížeč webových stránek. Do adresního řádku napište "10.0.0.138" (případně http://10.0.0.138) a stiskněte **ENTER**.

| - M   | licroso | ft Inte | rnet Explo | rer   |        |       |      |   |
|-------|---------|---------|------------|-------|--------|-------|------|---|
| Ele   | Edit    | View    | Fgvorites  | Tools | Help   |       |      |   |
| G     | Back ·  | . 0     |            | 2) 🔗  | Search |       | B. 2 | - |
| Addre |         | http:// | 10.0.0.138 |       |        |       |      |   |
| Agore | SK L    | http:// | 10.0.0.138 |       |        | <br>_ |      |   |
|       |         |         |            |       |        |       |      |   |
|       |         |         |            |       |        |       |      |   |

4 Zadeite uživatelské iméno (User name) "admin" a heslo (Password) uvedené na štítku na spodní straně modemu. Pokud si heslo změníte a zapomenete ho, nedostanete se pak do modemu bez jeho restartování do původního továrního nastavení. Dělá se to tlačítkem RESET na zadní straně modemu. Pouze tak ztratíte už nastavenou konfiguraci.

Poznámka: Nicméně i tak vám doporučujeme heslo změnit, je to lepší pro zabezpečení vašeho modemu. Ke změně hesla budete vyzváni při prvním přihlášení.

| Connect to 10.0.0.13 | 18               |        | Ŷ×  |
|----------------------|------------------|--------|-----|
| 1                    |                  |        |     |
| 10                   |                  |        |     |
| Broadband Router     |                  |        |     |
|                      |                  | _      | _   |
| User name:           | g admin          |        | -   |
| Password:            | admin            |        |     |
|                      | F Remember my pa | browea |     |
|                      |                  |        |     |
|                      | - m              | 1      | . 1 |
|                      | OK               | Care   |     |

5 Na úvodní obrazovce klikněte na Advanced Setup a dále na WAN Service a tlačítko Edit postupně u obou položek tabulky. Vyplňte políčka PPP Username (uživatelské iméno) a PPP Password (heslo). Uživatelské jméno a heslo jste dostali od vašeho care consultanta nebo implementačního specialisty (týká se pouze zákazníků OneNetu).

| PPP Username and Password                                                                                                    |            |  |  |  |  |  |  |
|----------------------------------------------------------------------------------------------------|------------|--|--|--|--|--|--|
| PPP usually requires that you have a user name and password to establish<br>name and password that your ISP has provided to you.<br>NOTE: IP extension can not be enabled when you enable 3G backup. |            |  |  |  |  |  |  |
| PPP Username:<br>PPP Password:<br>PPPoE Service Name:<br>Authentication Method:                                                                                                    | hbooodiggg |  |  |  |  |  |  |
| Configure Keep-alive (PPP echo-request) Interval and the Number of retries<br>Interval:(second) 30<br>Number of retries: 5                                                                           |            |  |  |  |  |  |  |

Po kliknutí na položku menu Device Info uvidíte následující obrazovku s přehledem stavu modemu. Podívejte se do spodního okna. Jestli je status na řádku PPP Status "Connected", jste připojeni k internetu. Pokud není status "Connected", může to být tím, že po zapnutí připojeného modemu je třeba počkat asi 5 minut, než se ověňí jméno a heslo.

| B0 Traffic Type:                  | PTM               |
|-----------------------------------|-------------------|
| B0 Line Rate - Upstream (Kbps):   | 2199              |
| B0 Line Rate - Downstream (Kbps): | 27000             |
| VPI/VCI or VLAN:                  | 848               |
| WAN Link-layer address:           | 38:72:C0:F4:2D:F6 |
| PPP Status:                       | Connected         |
| PPP Firewall:                     | Enabled           |
| WAN IPv4 Address:                 | 109.107.199.68    |
| LAN IPv4 Address:                 | 10.0.0.138        |
| LAN IPv4 Subnet Mask:             | 255.255.255.0     |
| IPv4 DefaultGateway:              | 10.26.200.179     |

## Nastavení Wi-Fi

| - 1 |  |
|-----|--|
|     |  |
|     |  |
|     |  |

V menu pro nastavení modemu rozklikněte položku Wireless a zvolte Basic. Pro vypnutí bezdrátové sítě odškrtněte položku Enable Wireless.

| This plinterfa<br>networ<br>SSID)<br>Click | Ige allows you to configure basic features<br>ce. You can enable or disable the wireless<br>k from active scans, set the wireless netw<br>and restrict the channel set based on cour<br>Apply/Save" to configure the basic wireless | of the wireless LAN<br>LAN interface, hide the<br>ork name (also known as<br>thy requirements.<br>s options. |  |  |
|--------------------------------------------|----------------------------------------------------------------------------------------------------|----------------------------------------------------------------------------------------------------|--|--|
| •                                          | Enable Wireless                                                                                                    |                                                                                                    |  |  |
|                                            | Hide Access Point                                                                                                    |                                                                                                    |  |  |
|                                            | Clients Isolation                                                                                                    |                                                                                                    |  |  |
| Disable WMM Advertise                      |                                                                                                    |                                                                                                    |  |  |
|                                            | Enable Wireless Multicast Forwarding (Wi                                                                                                    | MF)                                                                                                    |  |  |
| SSID:                                      | Vodafone Internet                                                                                                    |                                                                                                    |  |  |
| BSSIC                                      | 38:72:C0:F4:2D:F3                                                                                                    |                                                                                                    |  |  |
| Count                                      | TY: CZECH REPUBLIC                                                                                                    |                                                                                                    |  |  |

2 Wi-Fi síť je standardně zabezpečena šifrováním WPA2-PSK. Heslo pro připojení k ní najdete v kolonce WPA/WAPI passphrase (zobrazí se po kliknutí na "Click here to display") nebo jej najdete vytištěné na nálepce na spodní straně modemu.

Další možnosti a vychytávky ohledně nastavení a zabezpečení své Wi-Fi sítě najdete v kompletní dokumentaci na **www.comtrend.com**.

### Declaration of Conformity

We, the undersigned,

| Company | Comtrend Corporation                                                                               |
|---------|----------------------------------------------------------------------------------------------------|
| Address | 3F-1, No.10, Lane 609, Chuang Hsin Road, Section 5, San Chuang Dist, New Tainei City 24159, Tainen |

Certify and declare under our responsibility that the following equipment:

| Product Name   | VDSL Roufer |  |
|----------------|-------------|--|
| Model Name     | VR-3031eu   |  |
| Comment Issues |             |  |

Is tested to and conforms with the essential radio test suites included in the following standards:

Safety is in conformity with Low Voltage Directive: 2006/95/EC.

60950-1

EMC is in conformity with Electromagnetic Compatibility Directive: 2004/108/ISC.

| EN | 301 489-1 |
|----|-----------|
| EN | 55022     |
| EN | 61000-3-2 |
| EN | 61000-3-3 |

EN 301 489-17 EN 55024 EN 61000-4-2 EN 61000-4-3 EN 61000-4-4 EN 61000-4-5 EN 61000-4-6 EN 61000-4-11

RF Directive: 1999/5/EC EN 300 328

COMMISSION REGULATION (EC) No 278/2009

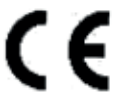

|            | >   | 00  | 8- |
|------------|-----|-----|----|
| Signatore: | ~ · | Cer | T  |

Printed Name: Frank Chuang (J Position/Title: V.P. of Marketing Division

Date: September, 17, 2014

## Otázky a odpovědi

### Co všechno musí splňovat počítač, ke kterému chci připojit Vodafone internet ADSL?

Stačí dnes už běžné věci – počítač hlavně musí mít síťovou kartu s rozhraním Ethernet. Kdybyste ji náhodou v PC neměli, zavolejte svému dodavateli nebo do prodejny, odkud počítač máte, určitě si s tím budou vědět rady.

### Do mé telefonní zásuvky nejde zapojit zelený kabel pro propojení telefonní zásuvky a rozbočovače.

Pokud vaše telefonní linka není ukončena telefonní zásuvkou RJ-11 (hranatá zdířka), zavolejte zákaznickou linku Vodafonu.

### Možné závady v zapojení modemu

- Neslyším oznamovací tón ve sluchátku telefonu v případě ADSL s pevnou linkou to bude špatně zapojený rozbočovač: zkontrolujte zapojení podle obrázku.
- Z telefonu se ozývají rušivé zvuky (šum, praskot) problémy s kabeláží nebo rušení zkontrolujte, zda jsou konektory dobře zacvaknuty, ověřte, zda na kabelech nejsou smyčky či zda kabely nejsou vedeny souběžně s vedením silové elektřiny.
- Z telefonu nelze uskutečnit volání špatné zapojení, závada kabeláže nebo rozbočovače.

### Modem funguje správně, ale na počítači stále nejde internet

- Nastavte síťovou kartu počítače, aby si načetla IP adresu a všechny ostatní parametry automaticky.
- Nastavení v operačním systému Windows XP najdete pod položkou Start Nastavení Síťová připojení – Název vašeho ethernetového adaptéru, kde pravým tlačítkem vyberete položku Vlastnosti – Protokol sítě TCP/IP.

| Prohabal aki bekerasi (103/34) ekuetaraki                                                                                                    | ШP |
|----------------------------------------------------------------------------------------------------|----|
| theme (manufact budgesen)                                                                                                    |    |
| Polycopic of account of integration of a restrict the order of a second state of the second state of the s |    |
| * District in second of annual i                                                                                                    |    |
| C bat-aniai also P                                                                                                    |    |
| 1999 C                                                                                                    |    |
| 10000 C                                                                                                    |    |
|                                                                                                    |    |
| # 2ps also manths assessed                                                                                                    |    |
| C Fado dealast along an and (ML)                                                                                                    |    |
| Concernent and a second                                                                                                    |    |
| and the second second s |    |
| Sheet.                                                                                                    | 1  |
|                                                                                                    | -  |

### Zapomněl jsem heslo pro přístup do konfigurace modemu

Pokud jste si heslo změnili a zapomněli ho, musíte modem resetovat do továrního nastavení. Dělá se to tlačítkem RESET na zadní straně zařízení. Bohužel si pak musíte modem znovu nastavit, vaše konfigurace se při restartu smaže. S nastavením vám může pomoci naše zákaznická linka.

### Jaká je MAC adresa mého modemu?

MAC adresu najdete nalepenou na spodní straně modemu.

# Poznámky

© Vodafone Group 2022. VODAFONE a loga Vodafonu jsou ochrannými známkami společnosti Vodafone Group. Další výrobky nebo názvy společnosti zde uvedené mohou být ochrannými známkami jejich odpovídajících vlastníků.